## 关于组织线上创业意识课程结业学生本周 内完成上传学籍证明材料的紧急通知

各二级学院:

根据人社部门和教育部门档案互通协议要求,为做好普 通全日制在校大学生(含应届毕业生)创新创业教育档案建 设工作,方便于教育部门和人社部门数据互相调用,为毕业 生进行各项创业补贴申报及课程合格证书发放工作创造便 利条件,请各学院紧急通知本院系已经完成或正在准备完成 创业意识课程在线考试的同学,紧急登录创业意识课程学习 平台(以下简称"学习平台")提交"本人学信网档案材料"。 具体方法为:

一、将学习平台中的本人学生证照片替换为<mark>学信网信息</mark> 截图

1. 工作任务: 登录学信网, 查询本人学籍信息并截图, 替换掉学习平台中的学生证照片。

2. 操作步骤如下

(1) 登录学信网

<u>https://account.chsi.com.cn/passport/login</u>(没注册 过的先进行注册,注册过但忘记密码的可以找回密码)

| ← CHSI 中国高等教育学生信息网(学信网)                                                | 首页   帮助中心   联系我们                                                                                                    |
|------------------------------------------------------------------------|----------------------------------------------------------------------------------------------------|
| R72482<br>CEAN<br>CEAN<br>CEAN<br>CEAN<br>CEAN<br>CEAN<br>CEAN<br>CEAN | 登录 正常時用 学信网账号 进行登录   運 年明号/身份证号/邮箱 デ信   第 印明弓/身份证号/邮箱 正   空 密码 登录   短期户名 近回歌 注册   資 離音要 ② 支付宝登录   美国国家地址理学习 *** 「   招聘<高級版权主管 「 |

登录学信网示意图

| CHSI 中国高等教育           | 育学生信息网(学信网) 账号管理                            | 您好, <b>了一</b> 日,還出 |
|-----------------------|---------------------------------------------|--------------------|
| 账号信息                  | 账号完善度                                       | 100%               |
| 消息推送                  | 建议您完善学信网账号信息,以便于进行研招推免/统考、自主招生、兵役登记/应征      | 报名、大创网等系统的相关操作。    |
| 解绑账号                  |                                             |                    |
| 登录日志                  | ♂ 学信网账号                                     | 修改                 |
| 学信档案                  | ⊘ 密码 ********                               | 修改                 |
| 高等較育信息<br>在线验证报告      | ✓ 姓名                                        | 修改                 |
| 出国 赦育背 最服务<br>国际合作申请  | ● 国籍/地区 中国大陆                                | 修改                 |
| 回像校对<br>学校满意度<br>个人测评 | ● 证件类型/证件号码 中华人民共和国居民身份证 3***************** | 9 修改               |
|                       |                                             |                    |

(2) 点击高等教育信息

选择高等教育信息示意图

(3) 将个人学籍信息进行截图(学籍信息一定完整清

晰),示例图片如下:

| 专科   | 、学 汽车运用与维修技术 |                |       | 查看该学籍的在线验证报告 |
|------|--------------|----------------|-------|--------------|
|      | 姓名:          |                | 性别:   | 男            |
|      | 出生日期:        | all the second | 民族:   | 汉族           |
|      | 证件号码:        |                | 学校名称: | 大学           |
|      | 层次:          | 专科             | 专业:   | 汽车运用与维修技术    |
| 录取照片 | 学制:          | 1 N 1          | 学历类别: | 1000         |
| 100  | 学习形式:        |                | 分院:   | 22           |
|      | 系所:          |                | 班级:   |              |
|      | 学号:          |                | 入学日期: | 2019年03月01日  |
| 学历照片 | 预计毕业日期:      | 2021年07月31日    | 学籍状态: | 在籍(注册学籍)     |

示意图: 电脑网页端截图

| 4G*HP 0.10<br>KB/s |                  | 11:35 | (()•             | 92% 🗩 |  |
|--------------------|------------------|-------|------------------|-------|--|
| <                  |                  | 高等学籍  |                  |       |  |
| Ranger H           | <b>2</b><br>学5照片 |       | а                |       |  |
|                    |                  |       |                  | 专科    |  |
|                    | 普通全日             |       |                  |       |  |
| _                  |                  |       | -                |       |  |
|                    | 民族               | 汉族    |                  |       |  |
|                    | 证件号码             |       |                  | 1     |  |
|                    | 学制               | 3年    |                  |       |  |
|                    | 学历类别             | 普通    |                  |       |  |
|                    | 分院               |       |                  |       |  |
|                    | 系所               |       |                  |       |  |
|                    | 班级               |       |                  |       |  |
|                    | 学号               |       |                  |       |  |
|                    | 入学日期             | 20184 |                  |       |  |
| 预计                 | 毕业日期             | 202.  |                  |       |  |
|                    | 学籍状态             | 在籍(注册 | 册学籍)             |       |  |
| 申请验证报告             |                  |       |                  |       |  |
| <                  | >                | Ξ     | $\widehat{\Box}$ | 1     |  |
|                    |                  |       |                  |       |  |

示意图:手机端截图

(4)保存学历照片。在录取或学历照片上点右键,选择另存为,将录取照片或学历照片保存到电脑或手机中的适当位置待用(学信网上有学历照片的,尽量保存学历照片,以便于毕业证照片相一致)。

(5) 上传学籍信息截图。登陆学习平台账户--个人中 心--实名认证--学生证,进行保存。注意: 上传截图务必清 晰完整。

二、替本人身份证照片

在学习平台中,重新上传、替换本人身份证照片。

身份证照片要求:身份证信息显示完整、占满画面,不 要有杂乱背景。

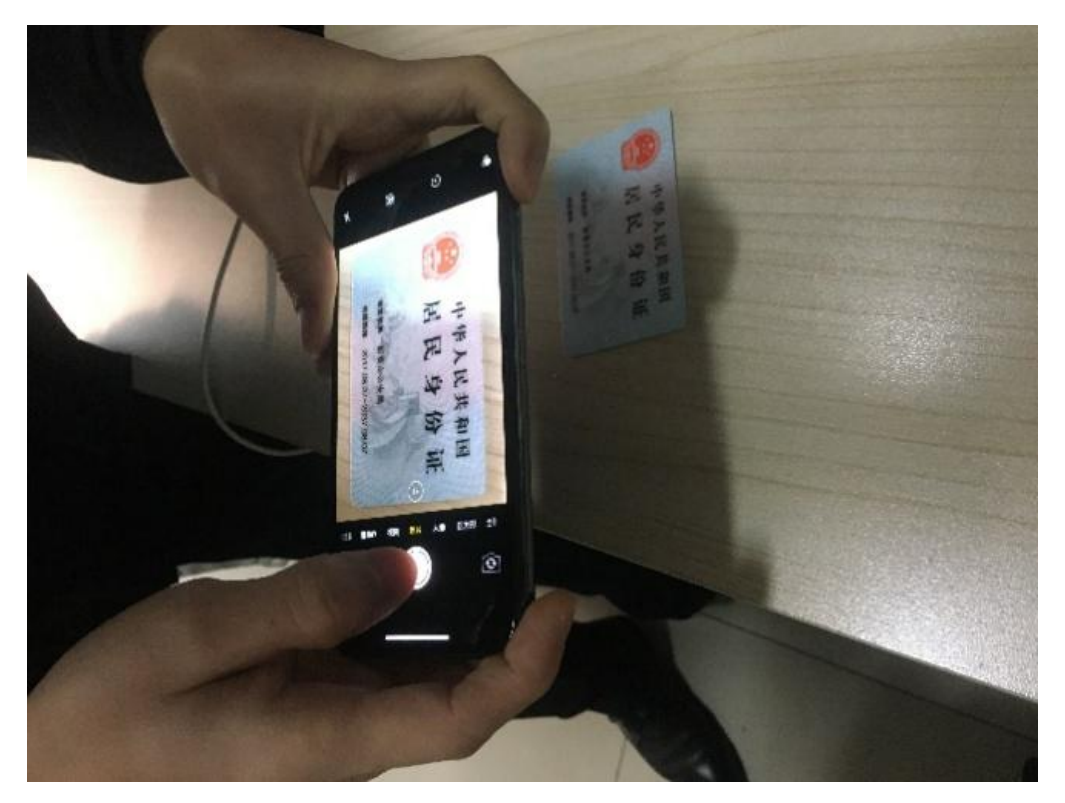

示意图:正确的身份证照片拍照姿态。

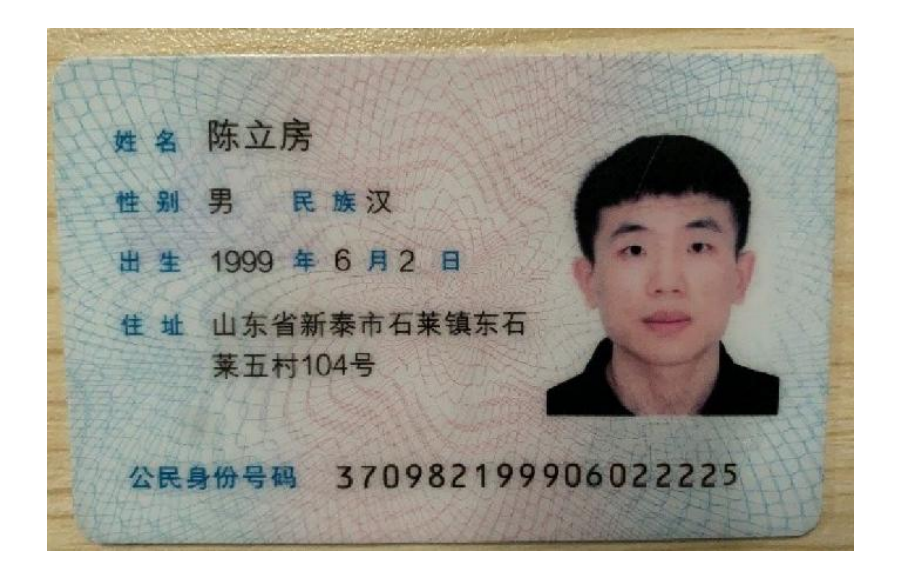

示意图:身份证照片

## 三、证件照替换

上传本人一寸证件照电子版,最好采用从学信网上下载 的本人学历照片或录取照片。如学信网上暂时没有照片,可 以上传本人蓝底一寸证件照。因为该照片为本人档案用照片, 请不要上传自拍照或翻拍照片。

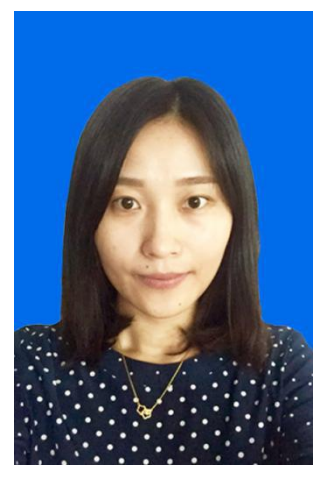

四、完成时限: 2020年6月14日(周五)下午5点前。

因该项工作时间紧、任务重、要求高,与学生毕业后切 身利益相关,请各二级学院务必高度重视,按名督导,务求 按时间节点完成任务。 特此通知!

## 就业办公室

## 2020年5月9日